## ○ FTP 檔案上傳說明

## ※ 以【WEBFTP】傳檔 步驟 (以 IE 瀏覽器 為例) ※

步驟一、開啟 IE 瀏覽器 輸入以下 WEBFTP 位址: 輸入 <u>http://webftp.sunlea.com.tw</u>, 輸入後按鍵盤的 Enter 鍵。

|                                                                                                    | p.sunlea.com.tw/<br>我的最愛(A) 工史U - 説明(A) 大<br>で A つ<br>客戶暫存(For Sunlea Cus                          | , 输<br>tome              | 入網址                                                                 |                   |
|----------------------------------------------------------------------------------------------------|----------------------------------------------------------------------------------------------------|--------------------------|---------------------------------------------------------------------|-------------------|
| (一)         (a)         (b)         (c)         (c) <td>ea.com.tw/<br/>愛(A) 工具(T) 說明(H)</td> <td><u>ک</u> - ر</td> <td>HFS /</td> <td></td> | ea.com.tw/<br>愛(A) 工具(T) 說明(H)                                                                     | <u>ک</u> - ر             | HFS /                                                               |                   |
| <ul> <li>&amp; User</li> <li>Login</li> <li>➢ Folder</li> <li>⊘ Folder</li> <li>② Folders, 0 files, 0 bytes</li> <li>② Search</li> <li>③ Search</li> <li>③ Search</li> <li>③ Search</li> <li>③ Search</li> <li>③ Select</li> <li>▲ Ations</li> <li>▲ Actions</li> <li>▲ Actions</li> <li>▲ Actions</li> <li>▲ Actions</li> <li>▲ Server information</li> <li>HttpFileServer 2.3d</li> <li>Server time: 2015/8/26 下午 04:00:12</li> <li>Server uptime: (15 days) 23:16:19</li> </ul>                                                                                                    | Name .extension<br>② ジョナ 印刷(for download purpose)<br>③ ジョン 「 一 答 戸 警 存 (For Sunlea Customers only) | Size<br>folder<br>folder | Timestamp<br>2015/7/17 下午 06:25:12<br>2015/8/26 上午 09:12:19<br>法: 選 | Hits<br>185<br>22 |
| <ul> <li>步驟三、請輸入帳號密碼登</li> <li>- 登入帳號: xuploa</li> </ul>                                                                                                    | 入。<br>d - 登入密碼: xupload                                                                            | •                        |                                                                     |                   |

2 0

| Wind                                                                                                    | dows 安全性                                                                                                    |                                 | ×     |                                                                                                    |                                                                                                    |     |
|----------------------------------------------------------------------------------------------------|----------------------------------------------------------------------------------------------------|---------------------------------|-------|----------------------------------------------------------------------------------------------------|----------------------------------------------------------------------------------------------------|-----|
|                                                                                                    |                                                                                                    |                                 |       |                                                                                                    |                                                                                                    |     |
| iexplore.exe<br>伺服器 webftp.sunlea.com.tw 证<br>報它是來自 。                                                                                                    | E要求您提供使用者a                                                                                                    | 名稱與密碼。 <mark>伺服</mark> 署        | 器回    |                                                                                                    |                                                                                                    |     |
| 警告: 將在不安全的連線上使用碁                                                                                                    | 基本驗證來傳送會                                                                                                    | <b>新市</b> 分明與業務                 | 務     |                                                                                                    |                                                                                                    |     |
|                                                                                                    | 提                                                                                                    | 供时候                             | 2     |                                                                                                    |                                                                                                    |     |
| vupload                                                                                                    |                                                                                                    |                                 |       |                                                                                                    |                                                                                                    |     |
| , Aprodu                                                                                                    |                                                                                                    |                                 |       |                                                                                                    |                                                                                                    |     |
|                                                                                                    | 10                                                                                                    |                                 |       |                                                                                                    |                                                                                                    |     |
|                                                                                                    | 23                                                                                                    |                                 |       |                                                                                                    |                                                                                                    |     |
|                                                                                                    | 1 <u>4</u>                                                                                                    |                                 |       |                                                                                                    |                                                                                                    |     |
|                                                                                                    |                                                                                                    |                                 |       |                                                                                                    |                                                                                                    |     |
|                                                                                                    | - A                                                                                                    | 確定 取消                           | á     |                                                                                                    |                                                                                                    |     |
|                                                                                                    |                                                                                                    |                                 |       |                                                                                                    |                                                                                                    |     |
|                                                                                                    |                                                                                                    |                                 |       |                                                                                                    |                                                                                                    |     |
|                                                                                                    |                                                                                                    |                                 |       |                                                                                                    |                                                                                                    |     |
|                                                                                                    |                                                                                                    |                                 |       |                                                                                                    |                                                                                                    |     |
| 步驟四、點選 5 區。                                                                                                    |                                                                                                    |                                 |       |                                                                                                    |                                                                                                    |     |
|                                                                                                    |                                                                                                    |                                 |       |                                                                                                    |                                                                                                    |     |
|                                                                                                    |                                                                                                    |                                 |       |                                                                                                    |                                                                                                    |     |
|                                                                                                    |                                                                                                    |                                 |       | -                                                                                                    |                                                                                                    |     |
| → → 🛋 http://webftp.sunlea.c                                                                                                    | com.tw/%E5%AE%A29                                                                                                    | %E6%88%B6%E6 🔎                  | 0 - Q | 🚔 HFS /                                                                                                    | 客戶暫存(For Sunlea                                                                                                    | . × |
| → → ▲ http://webftp.sunlea.c<br>案(F) 編輯(E) 檢視(V) 我的最愛(                                                                                                    | com.tw/%E5%AE%A29<br>A) 工具(T) 說明(H)                                                                                                    | %E6%88%B6%E6 🔎                  | 0 - Ç | 📸 HFS /                                                                                                    | 客戶暫存(For Sunlea                                                                                                    | . × |
|                                                                                                    | com.tw/%E5%AE%A29<br>A) 工具(T) 說明(H)                                                                                                    | %E6%88%B6%E6 🔎                  | 0 - C | 📓 HFS /                                                                                                    | 客戶暫存(For Sunlea                                                                                                    | . × |
| <ul> <li>→ → → → → → → → → → → → → → → → → → →</li></ul>                                                                                                    | :om.tw/%E5%AE%A2%<br>A) 工具(T) 說明(H)                                                                                                    | %E6%88%B6%E6 🔎                  | 0 - C | 📸 HFS /                                                                                                    | 客戶暫存(For Sunlea                                                                                                    | . × |
| <ul> <li>会 論 http://webftp.sunlea.c</li> <li>案(F) 編輯(E) 檢視(V) 我的最愛(</li> <li>う 三カ印刷企業股份有限公司</li> <li>&amp; User</li> </ul>                                                                                                    | :om.tw/%E5%AE%A2%<br>A) 工具(T) 說明(H)<br>Nan                                                                                                    | %E6%88%B6%E6 🔎                  | 0 - 0 | HFS /                                                                                                    | 客戶暫存(For Sunlea<br>Timestamp                                                                                                    | . × |
| <ul> <li>◆ ● ● ● ● ● ● ● ● ● ● ● ● ● ● ● ● ● ● ●</li></ul>                                                                                                    | :om.tw/%E5%AE%A2%<br>A) 工具(T) 説明(H)<br>Nan                                                                                                    | xE6%88%B6%E6 🔎                  | 0 - 0 | HFS /                                                                                                    | 客戶暫存(For Sunlea<br>Timestamp<br>2015/8/26上午 11:12:14                                                                                                    | . × |
| <ul> <li>◆ 論 http://webftp.sunleax</li> <li>案(F) 編輯(E) 检視(V) 我的最愛(</li> <li>▼ ● 三力印刷企業股份有限公司</li> <li>&amp; User</li> <li>xupload</li> <li>➢ Folder</li> <li>&gt; Up</li> </ul>                                                                                                    | com.tw/%E5%AE%A2%<br>A) 工具(T) 説明(H)                                                                                                    | %E6%88%B6%E6 🔎<br>ne .extension | 0 - 0 | Bize                                                                                                    | 客戶暫存(For Sunlea<br>Timestamp<br>2015/8/26上午 11:12:14<br>2015/8/20 下午 03:03:41                                                                                                    | H   |
| <ul> <li>◆ ● ● ● ● ● ● ● ● ● ● ● ● ● ● ● ● ● ● ●</li></ul>                                                                                                    | com.tw/%E5%AE%A2%<br>A) 工具(T) 説明(H)                                                                                                    | %E6%88%B6%E6 🔎                  | 0-0   | HFS /<br>Size<br>folder<br>folder<br>folder                                                                                  | 客戶暫存(For Sunlea<br>Timestamp<br>2015/8/26上午 11:12:14<br>2015/8/20下午 03:03:41<br>2015/7/14上午 11:08:28                                                                                                    | . × |
| <ul> <li>★ http://webftp.sunleax</li> <li>案(F) 編輯(E) 檢視(V) 我的最愛(</li> <li>◆ 三力印刷企業股份有限公司</li> <li>▲ User</li> <li>xupload</li> <li>➢ Folder</li> <li>▲ Up</li> <li>↔ Home</li> <li>&gt; 寄戶智符(For Sunlea Customers only)</li> </ul>                                                                                                    | com.tw/%E5%AE%A2%<br>A) 工具(T) 説明(H)                                                                                                    | %E6%88%B6%E6 🔎                  | 0 - 0 | HFS /<br>Size<br>folder<br>folder<br>folder<br>folder                                                                        | 客戸暫存(For Sunlea<br>Timestamp<br>2015/8/26上午 11:12:14<br>2015/8/20 下千 03:03:41<br>2015/7/14上午 11:08:28<br>2015/8/24 下千 02:28:50                                                                                                    | . × |
| <ul> <li>★ http://webftp.sunleax</li> <li>案(F) 編輯(E) 檢視(V) 我的最愛(</li> <li>★ 三力印刷企業股份有限公司</li> <li>▲ User xupload</li> <li>➢ Folder</li> <li>▲ Home</li></ul>                                                                                                    | com.tw/%E5%AE%A2%<br>A) 工具(T) 説明(H)                                                                                                    | %E6%88%B6%E6 🔎                  | 0-0   | Keen HFS /<br>Size<br>folder<br>folder<br>folder<br>folder<br>folder<br>folder                                               | 客戸暫存(For Sunlea<br>Timestamp<br>2015/8/26上午 11:12:14<br>2015/8/20 下千 03:03:41<br>2015/7/14上千 11:08:28<br>2015/8/24 下千 02:28:50<br>2015/7/21 下千 01:25:30                                                                                                    | . × |
| <ul> <li>★ http://webftp.sunleax</li> <li>案(F) 編輯(E) 檢視(V) 我的最愛(</li> <li>★ 三力印刷企業股份有限公司</li> <li>▲ User xupload</li> <li>➢ Folder</li> <li>▲ borne</li> <li>&gt; 客戶暫存/For Sunlea Customers only)</li> <li>9 folders, 2 files, 17.84 Mbytes</li> </ul>                                                                                                    | com.tw/%E5%AE%A2%<br>A) 工具(T) 説明(H)                                                                                                    | ×E6%88%B6%E6 ب<br>ne .extension | 0-0   | Size<br>folder<br>folder<br>folder<br>folder<br>folder<br>folder                                                             | 客戸暫存(For Sunlea<br>Timestamp<br>2015/8/26上午 11:12:14<br>2015/8/20下午 03:03:41<br>2015/7/14上午 11:08:28<br>2015/8/24下午 02:28:50<br>2015/7/21下午 01:25:30<br>2015/8/26下午 03:53:22                                                                                | H   |
| <ul> <li>★ http://webftp.sunleax</li> <li>案(F) 編輯(E) 檢視(V) 我的最愛(</li> <li>★ 三力印刷企業股份有限公司</li> <li>▲ User xupload</li> <li>▶ Folder </li> <li>★ up</li> <li>☆ Home<br/><ul> <li>&gt; 客戶警存(For Sunlea Customers only)</li> <li>9 folders, 2 files, 17.84 Mbytes</li> </ul> </li> <li>④ Search</li> </ul>                                                                                                    | com.tw/%E5%AE%A2%<br>A) 工具(T) 説明(H)                                                                                                    | RE6%88%B6%E6 오<br>ne .extension | 0-0   | Size<br>folder<br>folder<br>folder<br>folder<br>folder<br>folder<br>folder<br>folder                                         | 客戸暫存(For Sunlea<br>Timestamp<br>2015/8/26上午 11:12:14<br>2015/8/20下午 03:03:41<br>2015/7/14上午 11:08:28<br>2015/8/24下午 02:28:50<br>2015/7/21下午 01:25:30<br>2015/8/26下午 03:53:22<br>2015/8/6下午 05:08:39                                                         | H   |
| <ul> <li>★ http://webftp.sunleax</li> <li>案(F) 編輯(E) 檢視(V) 我的最愛(</li> <li>● 三力印刷企業股份有限公司</li> <li>&amp; User xupload</li> <li>♥ Folder </li> <li>♥ folder </li> <li>♥ app * app *</li></ul>      | com.tw/%E5%AE%A2%<br>A) 工具(T) 説明(H)<br>) 本価<br>) 少 A価<br>) 少 B価<br>) 少 C価<br>) 少 E価<br>) 少 E価<br>) 少 F価<br>) ジ S 価<br>) 少 F価                                                                                   | RE6%88%B6%E6 오<br>ne .extension | 0-0   | Size<br>Folder<br>folder<br>folder<br>folder<br>folder<br>folder<br>folder<br>folder<br>folder                               | 客戸暫存(For Sunlea<br>Timestamp<br>2015/8/26上午 11:12:14<br>2015/8/20 千千 03:03:41<br>2015/7/14上千 11:08:28<br>2015/8/24 千千 02:28:50<br>2015/7/21 千千 01:25:30<br>2015/8/26 千千 05:08:39<br>2015/8/26 上千 08:16:18<br>2015/8/26 上千 08:16:18                          | H   |
| <ul> <li>★ http://webftp.sunlea.c</li> <li>案(F) 編輯(E) 檢視(V) 我的最愛(</li> <li>● 三力印刷企業股份有限公司</li> <li>&amp; User xupload</li> <li>♥ Folder </li> <li>♥ folder </li> <li>♥ approximation of the second second secon</li></ul>     | com.tw/%E5%AE%A2%<br>A) 工具(T) 説明(H)<br>) 小品(H)<br>) 少 A區<br>) 少 B區<br>) 少 B區<br>) 少 E區<br>) 少 E區<br>) 少 E區<br>) 少 E區<br>) 少 E區<br>) 少 E區<br>) 少 E區<br>) 少 E區<br>) 少 E區<br>) 少 E區<br>) 少 E區<br>) 少 E區<br>) 少 EE | RE6%88%B6%E6 오<br>ne .extension | 0-0   | Size<br>Folder<br>folder<br>folder<br>folder<br>folder<br>folder<br>folder<br>folder<br>folder<br>folder                     | 客戸暫存(For Sunlea<br>Timestamp<br>2015/8/26上午 11:12:14<br>2015/8/20 千千 03:03:41<br>2015/7/14上千 11:08:28<br>2015/8/24 千千 02:28:50<br>2015/7/21 千千 01:25:30<br>2015/8/26 千千 05:08:39<br>2015/8/26 上千 08:16:18<br>2015/8/26 上千 08:16:18                          | H   |
| <ul> <li>★ http://webftp.sunlea.c</li> <li>案(F) 編輯(E) 檢視(V) 我的最愛(</li> <li>● 三力印刷企業股份有限公司</li> <li>&amp; User xupload</li> <li>♥ Folder </li> <li>♥ app and a provided and a provided and a provid</li></ul> | com.tw/%E5%AE%A2<br>A) 工具(T) 説明(H)                                                                                                    | RE6%88%B6%E6 오<br>ne .extension | 0-0   | HFS /                                                                                                    | 客戸暫存(For Sunlea<br>Timestamp<br>2015/8/26上午 11:12:14<br>2015/8/20 千午 03:03:41<br>2015/7/14上午 11:08:28<br>2015/8/24 千午 02:28:50<br>2015/7/21 千千 01:25:30<br>2015/8/26 千千 03:53:22<br>2015/8/26 上千 08:16:18<br>2015/8/26 上千 08:16:18                          | H   |
| <ul> <li>★ http://webftp.sunlea.c</li> <li>案(F) 編輯(E) 檢視(V) 我的最愛(</li> <li>● 三力印刷企業股份有限公司</li> <li>&amp; User xupload</li> <li>♥ Folder </li> <li>♥ older </li> <li>♥ older</li></ul>                                                                                                    | com.tw/%E5%AE%A2<br>A) 工具(T) 説明(H)                                                                                                    | RE6%88%B6%E6 오<br>ne .extension |       | HFS /     Size     folder     folder     folder     folder     folder     folder     folder     folder     folder     folder | 客戸暫存(For Sunlea<br>Timestamp<br>2015/8/26上午 11:12:14<br>2015/8/20 千午 03:03:41<br>2015/7/14上午 11:08:28<br>2015/8/24 千午 02:28:50<br>2015/7/21 千千 01:25:30<br>2015/8/26 千千 05:08:39<br>2015/8/26 上千 08:16:18<br>2015/8/4 上千 11:16:06                           | H   |
| <ul> <li>★ http://webftp.sunlea.c</li> <li>案(F) 編輯(E) 檢視(V) 我的最愛(</li> <li>● 三力印刷企業股份有限公司</li> <li>&amp; User xupload</li> <li>♥ Folder </li> <li>♥ up</li> <li>♥ Home selected</li> <li>♥ Select</li> <li>▲ All Invert Mask 0 items selected</li> </ul>                                                                                                    | com.tw/%E5%AE%A2<br>A) 工具(T) 説明(H)                                                                                                    | RE6%88%B6%E6 오<br>ne .extension |       | HFS /     Size     folder     folder     folder     folder     folder     folder     folder     folder     folder            | 客戸暫存(For Sunlea<br>Timestamp<br>2015/8/26上午 11:12:14<br>2015/8/20 千午 03:03:41<br>2015/7/14上午 11:08:28<br>2015/8/24 千牛 02:28:50<br>2015/7/21 千牛 01:25:30<br>2015/8/26 千千 05:08:39<br>2015/8/26 上千 08:16:18<br>2015/8/4 上千 11:16:06                           | H   |
| <ul> <li>★ http://webftp.sunlea.c</li> <li>案(F) 編輯(E) 檢視(V) 我的最愛(</li> <li>● 三力印刷企業股份有限公司</li> <li>&amp; User xupload</li> <li>Folder </li> <li>&gt; 都戶暫行(For Sunlea Customers only)</li> <li>9 folders, 2 files, 17.84 Mbytes</li> <li>@ Searchgo</li> <li>&gt; Selectgo</li> <li>&gt; Selectgo</li> <li>&gt; Actionsiniteinite</li></ul>                                                                                                    | :com.tw/%E5%AE%A2<br>A) 工具(T) 説明(H)                                                                                                    | *E6%88%B6%E6 오<br>ne .extension |       | HFS /                                                                                                    | 客戸暫存(For Sunlea<br>Timestamp<br>2015/8/26上午 11:12:14<br>2015/8/20 千午 03:03:41<br>2015/7/14上午 11:08:28<br>2015/8/24 千午 02:28:50<br>2015/7/21 千千 01:25:30<br>2015/8/26 千千 05:08:39<br>2015/8/26 上千 08:16:18<br>2015/8/4 上千 11:16:06                           | H   |
| <ul> <li>◆ 論 http://webftp.sunlea.c</li> <li>案(F) 編輯(E) 檢視(V) 我的最愛(</li> <li>◆ 三力印刷企業股份有限公司</li> <li>&amp; User xupload</li> <li>&gt; Folder &amp; Upp</li> <li>&gt; Home * SP容符(For Sunlea Customers only)</li> <li>9 folders, 2 files, 17.84 Mbytes</li> <li>@ Search go</li> <li>&gt; Select Mask 0 items selected</li> <li>&gt; Actions</li> <li>Upload New folder</li> </ul>                                                                                                    | :com.tw/%E5%AE%A2<br>A) 工具(T) 説明(H)                                                                                                    | *E6%88%B6%E6 오<br>ne .extension | 0-0   | HFS /     Size     folder     folder     folder     folder     folder     folder     folder     folder     folder            | 客戸暫存(For Sunlea<br>Timestamp<br>2015/8/26上午 11:12:14<br>2015/8/20 千中 03:03:41<br>2015/7/14上午 11:08:28<br>2015/8/24 千中 02:28:50<br>2015/7/21 千千 01:25:30<br>2015/8/26 千千 05:08:39<br>2015/8/26 上千 08:16:18<br>2015/8/4 上千 11:16:06                           |     |
| <ul> <li>★ http://webftp.sunlea.c</li> <li>案(F) 編輯(E) 檢視(V) 我的最愛(</li> <li>● 三力印刷企業股份有限公司</li> <li>&amp; User xupload</li> <li>Folder </li> <li>&gt; 都戶暫存(For Sunlea Customers only)</li> <li>9 folders, 2 files, 17.84 Mbytes</li> <li>Ø Search go</li> <li>✓ Select </li> <li>All Invert Mask 0 items selected</li> <li>Actions </li> <li>Upload New folder </li> <li>Comment Archive</li> </ul>                                                                                                    | :com.tw/%E5%AE%A2<br>A) 工具(T) 説明(H)                                                                                                    | *E6%88%B6%E6 오<br>ne .extension |       | HFS /                                                                                                    | 客戸暫存(For Sunlea<br>Timestamp<br>2015/8/26上午 11:12:14<br>2015/8/26 上午 11:12:14<br>2015/8/20 千千 03:03:41<br>2015/8/24 千千 02:28:50<br>2015/8/24 千千 02:28:50<br>2015/8/26 千千 03:53:22<br>2015/8/26 千千 05:08:39<br>2015/8/26 上千 08:16:18<br>2015/8/4 上千 11:16:06 |     |
| <ul> <li>★ http://webftp.sunlea.c</li> <li>案(F) 編輯(E) 檢視(V) 我的最愛(</li> <li>● 三力印刷企業股份有限公司</li> <li>&amp; User xupload</li> <li>Folder </li> <li>&gt; 都戶暫行(For Sunlea Customers only)</li> <li>9 folders, 2 files, 17.84 Mbytes</li> <li>Ø Search go</li> <li>✓ Select</li> <li>All Invert Mask 0 items selected</li> <li>Actions</li> <li>Upload New folder Comment Archive Get list</li> </ul>                                                                                                    | :com.tw/%E5%AE%A2%<br>A) 工具(T) 説明(H)                                                                                                    | *E6%88%B6%E6 오<br>ne .extension |       | HFS /                                                                                                    | 客戸暫存(For Sunlea<br>Timestamp<br>2015/8/26上午 11:12:14<br>2015/8/20 千午 03:03:41<br>2015/7/14 上千 11:08:28<br>2015/8/24 千中 02:28:50<br>2015/7/21 千千 01:25:30<br>2015/8/26 千千 03:03:22<br>2015/8/26 上千 08:16:18<br>2015/8/26 上千 08:16:18                         | H   |
| <ul> <li>◆ 論 http://webftp.sunlea.c</li> <li>案(F) 編輯(E) 檢視(V) 我的最愛(</li> <li>◆ 三力印刷企業股份有限公司</li> <li>&amp; User xupload</li> <li>&gt; Folder &amp; Up</li> <li>◆ Home * \$P\$\$P\$?/(For Sunlea Customers only)</li> <li>9 folders, 2 files, 17.84 Mbytes</li> <li>@ Search go</li> <li>✓ Select</li> <li>All Invert Mask 0 items selected</li> <li>Actions</li> <li>Upload New folder Comment Archive Cet list</li> <li>♥ Search Comment Archive Cet list</li> </ul>                                                                                                    | :om.tw/%E5%AE%A2%<br>A) 工具(T) 説明(H)                                                                                                    | RE6%88%B6%E6 C<br>ne .extension |       | HFS /                                                                                                    | 客戸暫存(For Sunlea<br>Timestamp<br>2015/8/26上午 11:12:14<br>2015/8/26 上午 11:12:14<br>2015/8/20 千千 03:03:41<br>2015/8/24 千千 02:28:50<br>2015/8/24 千千 02:28:50<br>2015/8/26 千千 03:53:22<br>2015/8/26 千千 05:08:39<br>2015/8/26 上千 08:16:18<br>2015/8/4 上千 11:16:06 | H   |
| <ul> <li>◆ 論 http://webftp.sunlea.c</li> <li>案(F) 編輯(E) 檢視(V) 我的最愛(</li> <li>◆ 三力印刷企業股份有限公司</li> <li>&amp; User xupload</li> <li>&gt; Folder &amp; Up</li> <li>&gt; Home * \$P\$\$P\$?/(For Sunlea Customers only)</li> <li>9 folders, 2 files, 17.84 Mbytes</li> <li>@ Search go</li> <li>&gt; Select</li> <li>All Invert Mask 0 items selected</li> <li>Actions</li> <li>Upload New folder Comment Archive Cet list</li> <li>Server information</li> <li>&gt; Server 1000</li> </ul>                                                                                                    | :om.tw/%E5%AE%A2%<br>A) 工具(T) 説明(H)                                                                                                    | RE6%88%B6%E6 C<br>ne .extension |       | HFS /                                                                                                    | 客戸暫存(For Sunlea<br>Timestamp<br>2015/8/26上午 11:12:14<br>2015/8/26 上午 11:12:14<br>2015/8/20 千千 03:03:41<br>2015/8/24 千千 02:28:50<br>2015/8/24 千千 02:28:50<br>2015/8/26 千千 03:53:22<br>2015/8/26 千千 05:08:39<br>2015/8/26 上千 08:16:18<br>2015/8/4 上千 11:16:06 | H   |
| <ul> <li>★ http://webftp.sunlea.c</li> <li>案(F) 編輯(E) 檢視(V) 我的最愛(</li> <li>● 三力印刷企業股份有限公司</li> <li>&amp; User xupload</li> <li>Folder </li> <li>&gt; 都戶幣符(For Sunlea Customers only)</li> <li>9 folders, 2 files, 17.84 Mbytes</li> <li>Ø Search go</li> <li>✓ Select</li> <li>Actions</li> <li>Upload New folder</li> <li>Comment Archive Get list</li> <li>Ø Server information</li> <li>Http://server 2.34</li> <li>Server information</li> </ul>                                                                                                    | :om.tw/%E5%AE%A2%<br>A) 工具(T) 説明(H)                                                                                                    | *E6%88%B6%E6 C<br>ne .extension |       | HFS /                                                                                                    | 客戸暫存(For Sunlea<br>Timestamp<br>2015/8/26上午 11:12:14<br>2015/8/26 上午 03:03:41<br>2015/7/14 上千 11:08:28<br>2015/8/24 千 02:28:50<br>2015/7/21 千 01:25:30<br>2015/8/26 千 03:08:39<br>2015/8/26 上千 08:16:18<br>2015/8/4 上千 11:16:06                             |     |

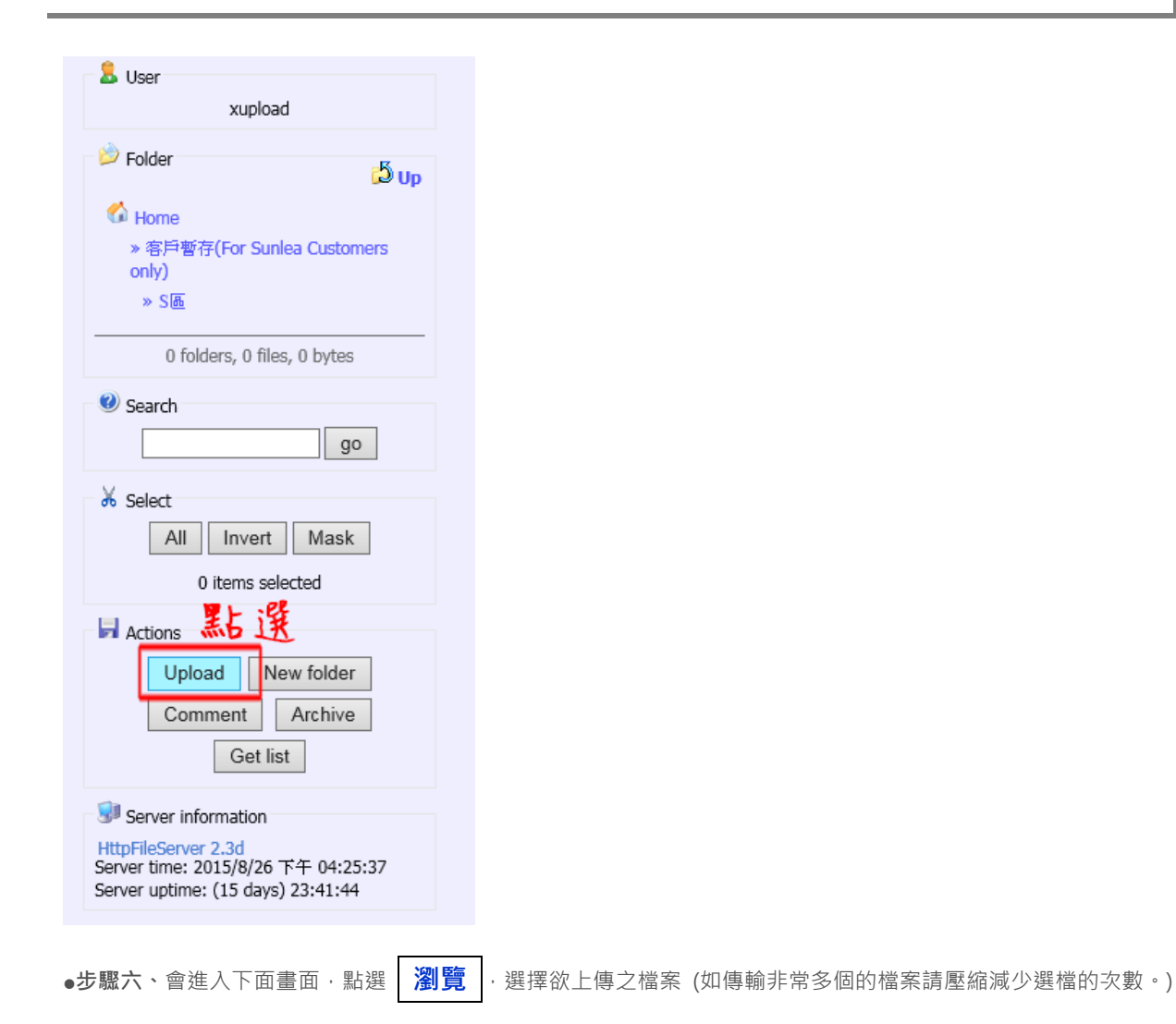

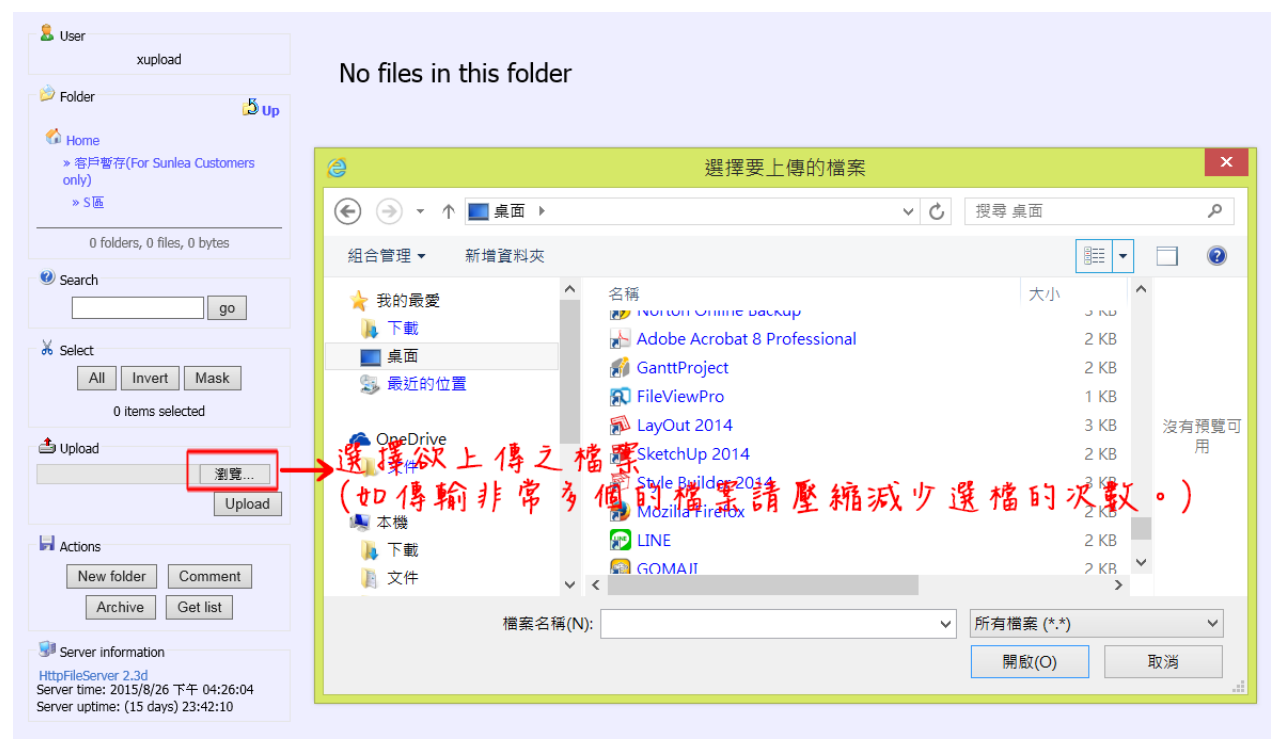

~ 3 ~

| ●步驟七、檔案選擇完畢後,再點選底下的 | Upload | ۰ |
|---------------------|--------|---|
|                     |        |   |
| 🥙 Search            |        |   |
| go                  |        |   |

| 🖌 Select                                                                                       |
|------------------------------------------------------------------------------------------------|
| All Invert Mask                                                                                |
| 0 items selected                                                                               |
| 🖆 Upload                                                                                       |
| C:\Users\Maggie\Desktor 瀏覽<br>瀏覽                                                               |
| 檔案選擇                                                                                           |
| Actie 後,可能選<br>New folder Comment<br>P Archive Get list es                                     |
| 💷 Server information                                                                           |
| HttpFileServer 2.3d<br>Server time: 2015/8/26 下午 04:26:04<br>Server uptime: (15 days) 23:42:10 |

步驟五、傳檔完成後,請來電確認是否成功。(電話:04-23150199)

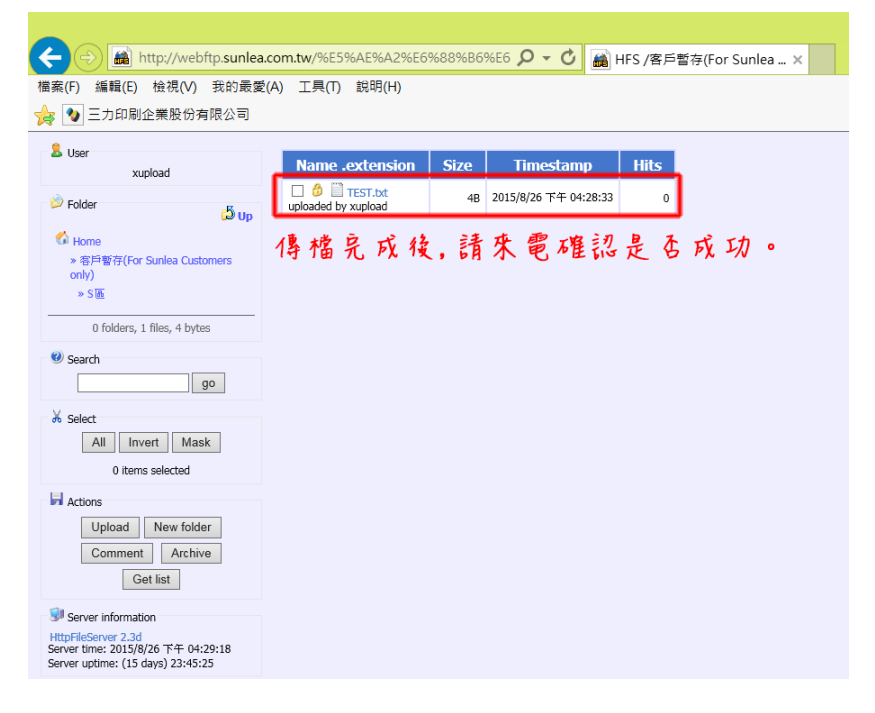

## • ※ 以【檔案總管】開啟 FTP(以 Windows8 為例) ※

步驟一、滑鼠左鍵連按兩下桌面上的電腦。

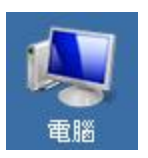

**步驟二、**會進入此介面。

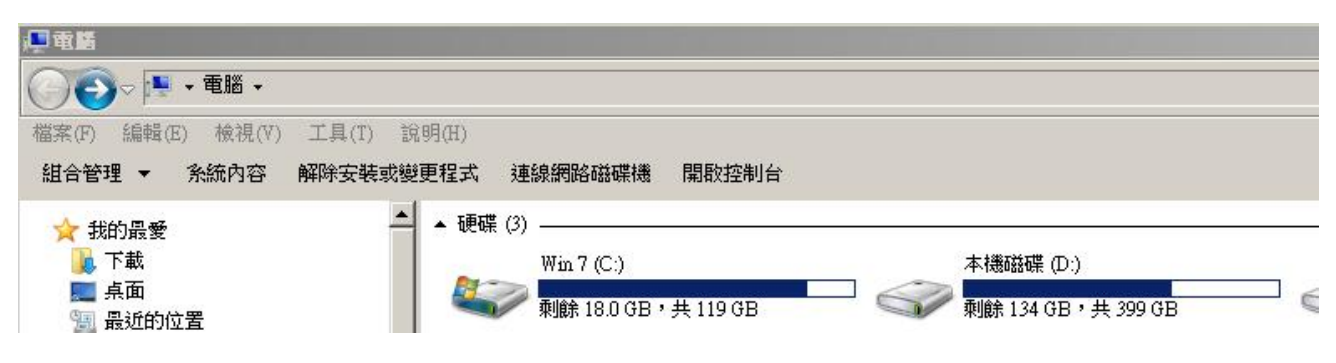

●步驟三、請在如圖中紅色框所示地方,輸入 ftp://webftp.sunlea.com.tw,輸入後按鍵盤的 Enter 鍵。

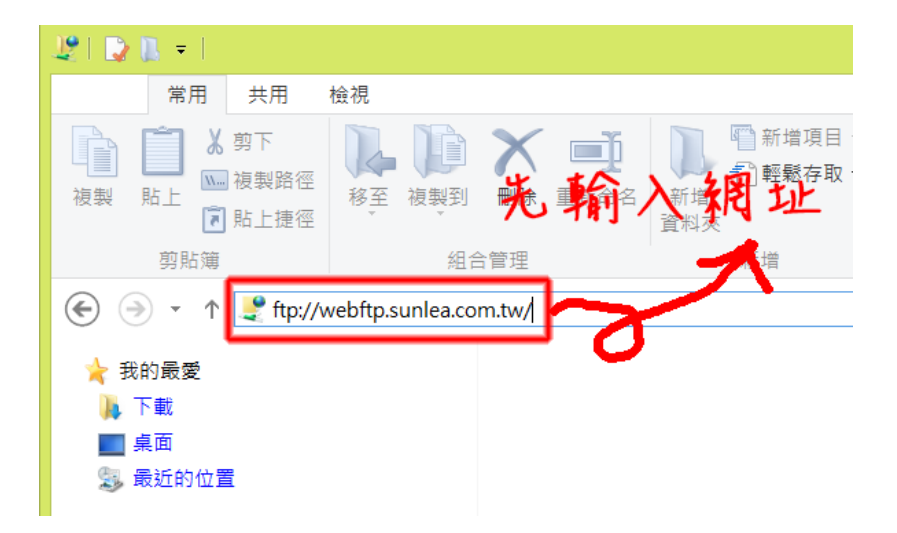

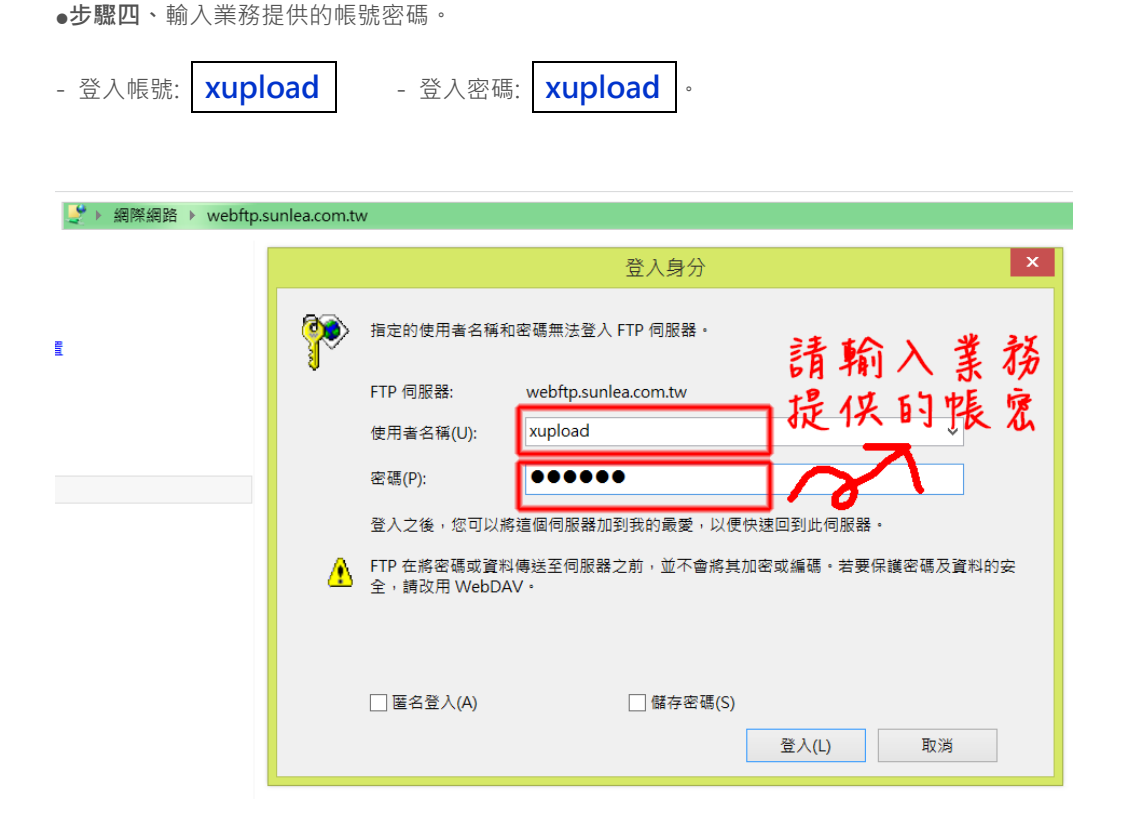

步驟五、登入 FTP 後,可將您的檔案複製後貼上,即完成 FTP 上傳。

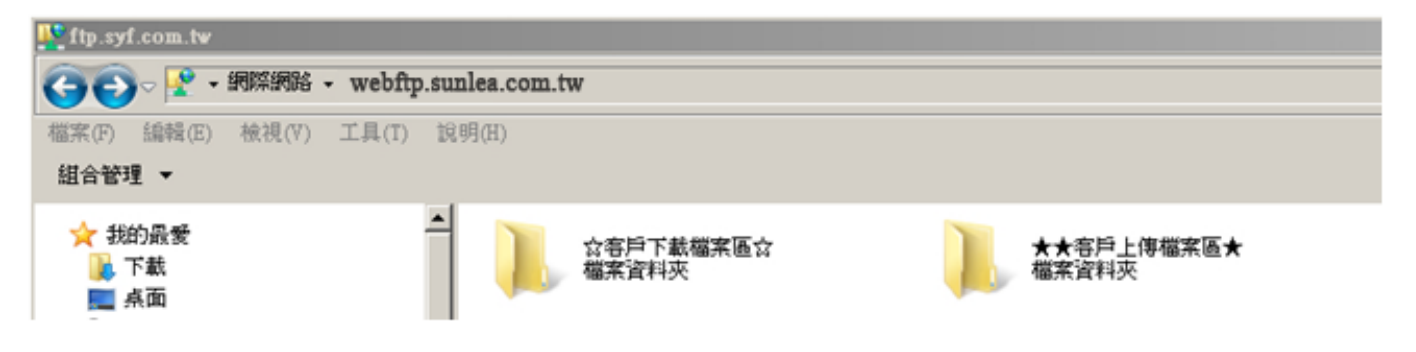